Ernst C. Zach rEgistrA Hilfetexte Alexander Zach

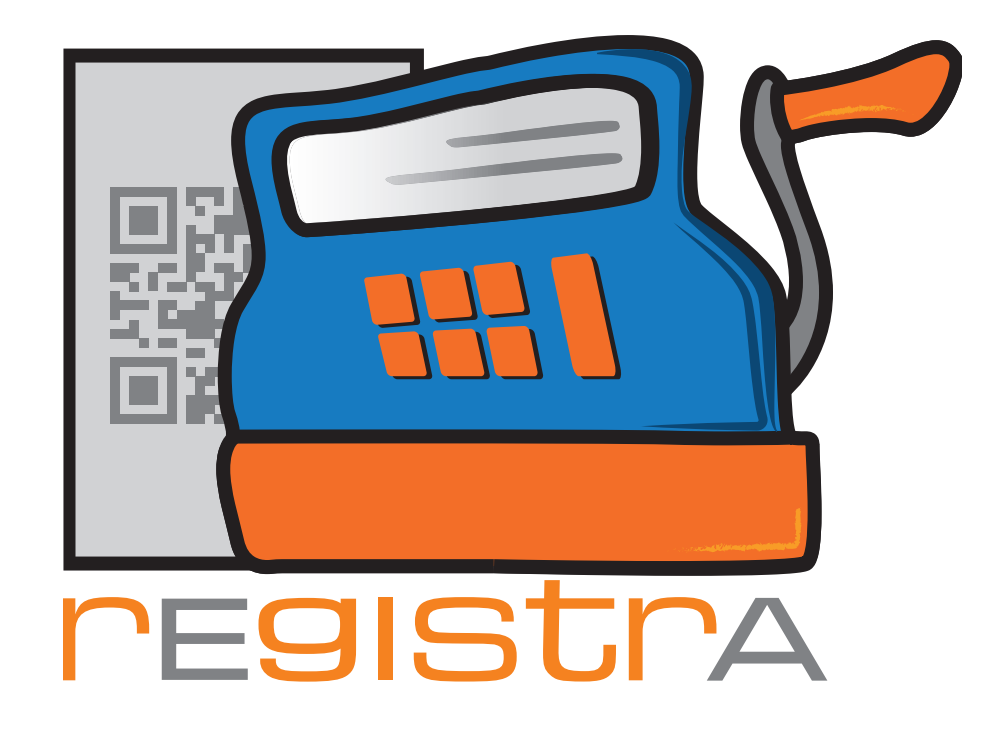

# 15.Kartenzahlung

# www.registra.at

rEgistrA © Ernst C. Zach/Alexander Zach 2015-2021

Layout: Lena Zach, BA

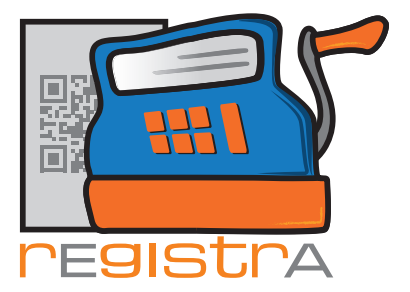

### 15.Kartenzahlung

Mit rEgistrA ist es möglich Kartenzahlterminals des Zahlungsdienstleisters Hobex direkt zu verwenden. Dies bedeutet z.B. dass ein in rEgistrA erstellter Beleg für eine Bankomatzahlung in einem Zug an das Kartenterminal zur Bezahlung weitergeleitet wird und alle notwendigen Informationen zur Kartenzahlung auf dem rEgistrA-Beleg dargestellt werden und somit kein weiterer Ausdruck notwendig ist.

rEgistrA

15.Kartenzahlung

Wenn Interesse an einer solchen Lösung besteht ist der beste Weg mit uns von rEgistrA - z.b. über support@registra.at - Kontakt aufzunehmen. Wir leiten dann die Anfrage mit allen notwendigen Informationen an unseren Partner Hobex weiter. Im nächsten Schritt nimmt ein Vertreter von Hobex Kontakt auf. Wenn eine Vereinbarung mit Hobex zustandekommt kann im nächsten Schritt von uns eine stark vergünstigte Lizenz zur Verwendung der Kartenzahlung erworben werden.

Um Kartenzahlung abwickeln zu können, ist eine Internetverbindung notwendig: Kartenzahlungsterminal und rEgistrA kommunizieren via Internet um Zahlungen abwickeln zu können. Hier gibt es mehrere Möglichkeiten eine Verbindung mit dem Internet bereitzustellen. Wir unterstützen hier gerne beratend und Hobex bietet hier auch Installation an.

#### 15.1. Hobex-Einstellungen

Das Kartenterminal wird von Hobex auf den PINPAD-Modus eingestellt und es werden Username und Passwort zum Hobex Online Cockpit <u>https://online.hobex.at/</u> übermittelt.

Beim ersten Einstieg auf dieser Website (auf der in der Folge auch alle Zahlungen verwaltet werden können, die aber bei Verwendung von rEgistrA nicht benötigt wird) wird dann die Setzung eines neuen persönlichen Passwortes verlangt. Dieses **Passwort**, der **User** und Nummer des von Hobex bereitgestellten Zahlungsterminals (**Terminal-ID**)sind alle Informationen, die in den Hobex-Einstellungen notwendig sind.

Zu den Hobex-Einstellungen gelang man via Konfiguration - Hobex Einstellungen. Dieser Menuepunkt ist verfügbar, nachdem eine gültige rEgistrA-Lizenz für Kartenzahlungen eingespielt wurde.

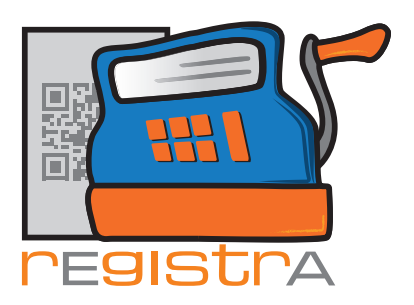

## rEgistrA 15.Kartenzahlung

| ≝ rEgistrA        | 1.34 - De | mo-Kas | sa                    |                    |                                                                                      | _            |                       | ×                      |          |  |
|-------------------|-----------|--------|-----------------------|--------------------|--------------------------------------------------------------------------------------|--------------|-----------------------|------------------------|----------|--|
| Programm          | Belege    | RKSV   | DEP-Export/Auswertung | Import             | Verwalten                                                                            | Konfigur     | ration                | ?                      |          |  |
| Rech              | inung     |        |                       |                    |                                                                                      | Ein:<br>Eige | stellun<br>ene Da     | gen<br>ten festle      | egen     |  |
| 1x Psychotherapie |           |        |                       | Adı<br>Dru<br>Ein: | Adressfelderbezeichnungen<br>Drucker Einstellungen<br>Einstellungen der Fensterfarbe |              |                       | be                     |          |  |
|                   |           |        |                       |                    |                                                                                      | E-N<br>Imp   | /lail Ein<br>port Eir | istellung<br>istellung | en<br>en |  |
|                   |           |        |                       |                    |                                                                                      | Ho           | bex Eir               | nstellung              | en       |  |
|                   |           |        |                       |                    |                                                                                      | Htt          | p-Req                 | uest Einst             | ellungen |  |

In den Einstellungen müssen nur die drei oben genannten Daten eingetragen werden.

| ≝ Bankom     | at Einstellungen - Hobex | ×         |
|--------------|--------------------------|-----------|
| User:        | 311967741                |           |
| Passwort:    | ******                   |           |
| Terminal-ID: | 03514102                 |           |
|              |                          |           |
|              | Test                     | Schließen |

Mit Betätigung des Button "Test" kann in der Folge überprüft werden, ob eine gültige Verbindung zum Zahlungssystem besteht und sollte dann eine Erfolgsmeldung erhalten. Sollte ein erster Versuch nicht erfolgreich sein, bitte einfach nochmals "Test" betätigen.

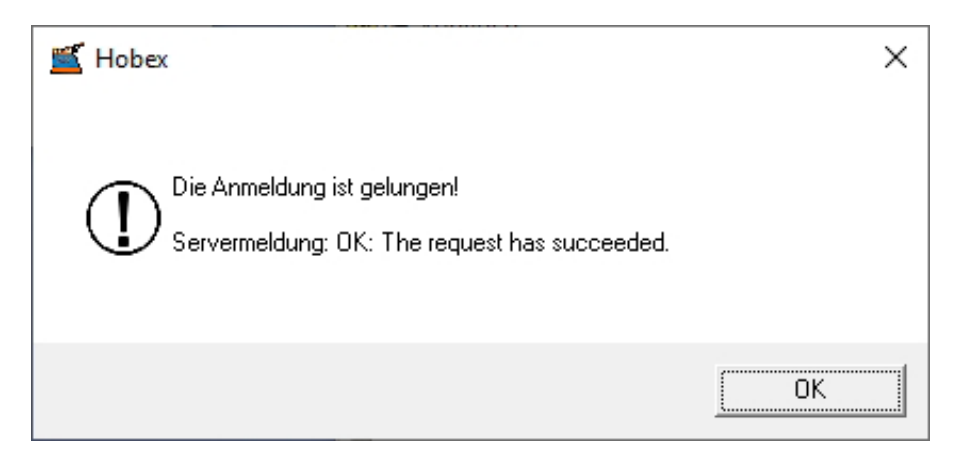

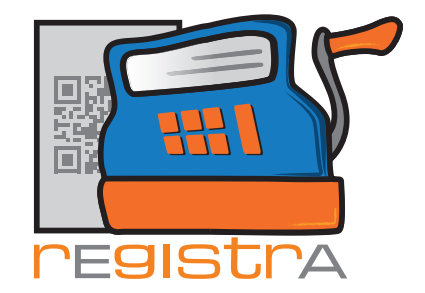

Die Konfiguration ist somit abgeschlossen und rEgistrA für Kartenzahlungen aktiviert.

Sollte keine Verbindung möglich sein, ist zu überprüfen, ob rEgistrA und das Kartenterminal eine Internetverbindung haben, das Kartenterminal aufgedreht ist und ob User, Passwort und Terminalverbindung korrekt eingetragen sind. Wenn all dies geprüft ist besteht dann natürlich die Möglichkeit mit dem Support von Hobex und rEgistrA Kontakt aufzunehmen um das Problem zu lösen.

rEgistrA

15.Kartenzahlung

Mehr Informationen, die auch gegebenenfalls an den Support weitergeleitet werden können, finden sich im Menü "DEP-Export/Auswertung" unter "Hobex Log anzeigen".

#### 15.2. Durchführung von Kartenzahlungen

Sobald die Konfiguration abgeschlossen ist, werden Kartenzahlungen (=Bankomart und Kreditkarte) automatisch an das Kartenterminal weitergeleitet.

|       |                                            |                               |                       | -         |
|-------|--------------------------------------------|-------------------------------|-----------------------|-----------|
| Beleg | art: bankoMat                              | Scanmodus aktivieren          | Summen: 1.00          | 1.20      |
| Layou | ut N <mark>i Bar</mark><br>bankoMat        | ard (rEgistrA-Beispiellayout) | ,                     |           |
| E     | rste Kreditkarte<br>barEntnahme/barEinlage | als neue Vorlage speichern    | Vorlage aktualisieren | n Rabatt  |
| Beleg | entwan specific finzug                     | portieren                     |                       | Schließen |

Nach Betätigen des Buttons "Erstellen" erscheint auf dem Kartenterminal ein Hinweis um die Zahlung mit Karte fortzusetzen.

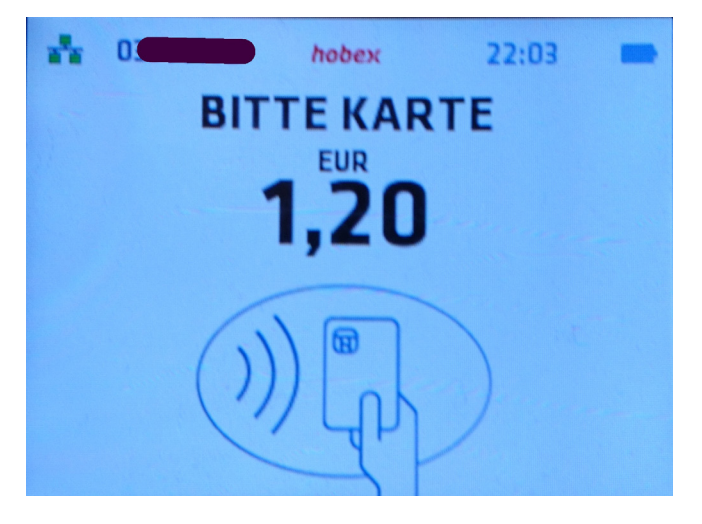

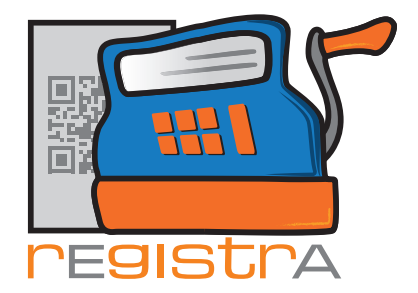

Sollte die Zahlung nicht gelingen oder abgebrochen werden, wird auch die Erstellung des Belegs abgebrochen und es kann eine weitere Erstellung versucht werden.

rEgistrA

15.Kartenzahlung

Bei erfolgter Kartenzahlung hingegen wird der Beleg erstellt und es werden alle notwendigen Informationen auf dem Beleg angedruckt. Eine Erstellung eines weiteren Belegs ist nicht notwendig.

Sollte der aktuell nicht mehr häufig eintretende Fall auftreten, dass für eine Kreditkartenzahlung eine Unterschrift notwendig ist, so wird dies auch am Beleg angezeigt und es erscheint ein Hinweisfenster am Bildschirm.

> Betrag: 1,20 Transaktionsdatum: 2020-12-20T22:04:17.067947+01:00 Marke: Maestro Kartennummer-PAN: XXXXXXXXX3407 Währung: EUR Hobex-Belegnummer: 113833 Response-Code: 0 Terminal-ID: 3514102 Transaktionsart: SELL Verifizierung: kontaktlos

### 20.12.2020-22:04:29

Weitere Informationen zur erfolgten Zahlung können in der Belegliste abgerufen werden. Nach Rechtsklick auf der erfolgten Kartenzahlung kann der "Hobex Beleg" angezeigt werden.

| 88 | 20.12.2020 |                                              | Beleg per Mail versenden (1 - Praxis Burgstall: Honorarnote [bnr] vom [bdatum]) |  |  |  |  |  |
|----|------------|----------------------------------------------|---------------------------------------------------------------------------------|--|--|--|--|--|
|    |            | Beleg stornieren<br>Beleg nochmals erstellen |                                                                                 |  |  |  |  |  |
|    |            |                                              | Hobex Beleg anzeigen                                                            |  |  |  |  |  |

Sollte eine Kartenzahlung storniert werden müssen, so wird - sofern dies möglich ist (in der Regel innerhalb von 24 Stunden) auch die Kartenzahlung storniert. Sollte die Stornierung der Kartenzahlung nicht möglich sein, müssen - nach Stornierung des Belegs in rEgistrA - andere Wege einer Rückerstattung (Gutschrift, Rücküberweisung) an die Kunden gewählt werden.